### IMAIL INTOUCH QUICK START GUIDE

#### 1. Go to www.neopost.co.uk/intouch

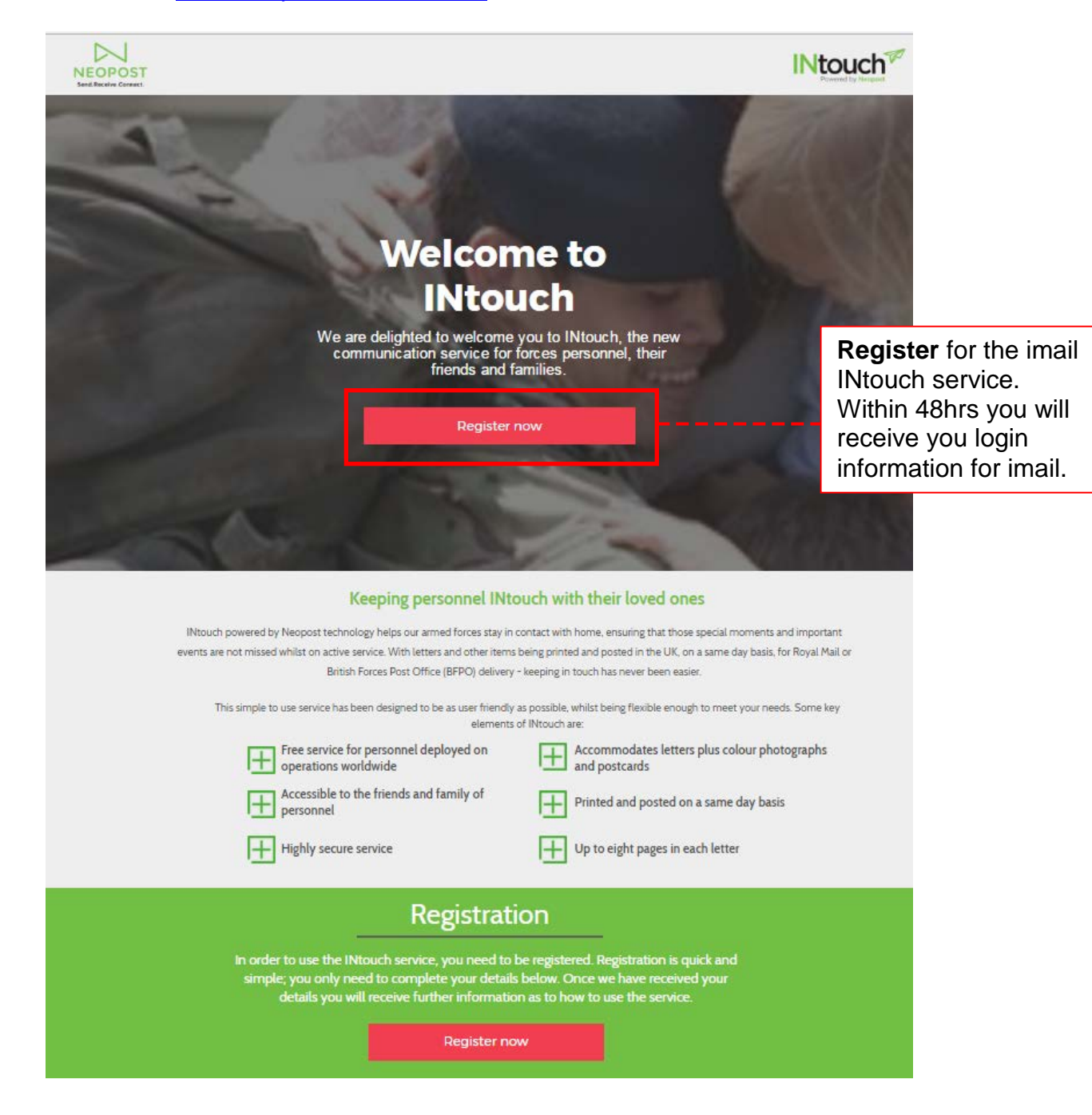

# 2. Go to <u>www.imail.co.uk</u>

| Weight to you       you       create + we print         Veit started now       About intal       intal products         Marketing Postcards         Printed & Posted with In 48 hours         Market Your       Business         Gloss Finish at NO EXTRA COST         Double Sided Printing at NO EXTRA |               | Cortact us | <ul> <li>Login using you<br/>Username and<br/>password. When you<br/>first login, you will be<br/>asked to change<br/>your temporary<br/>password.</li> </ul> |
|----------------------------------------------------------------------------------------------------|---------------|------------|----------------------------------------------------------------------------------------------------|
| <b>B</b> iotecture                                                                                                    | Public Sector | Personal   |                                                                                                    |

3.

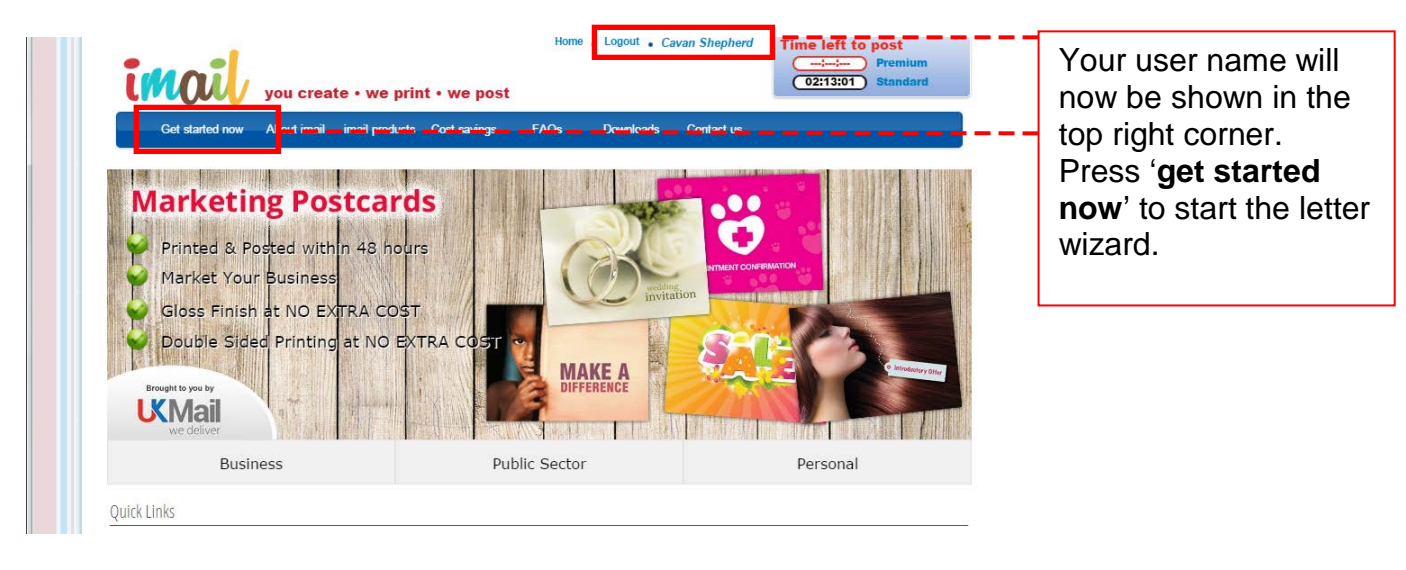

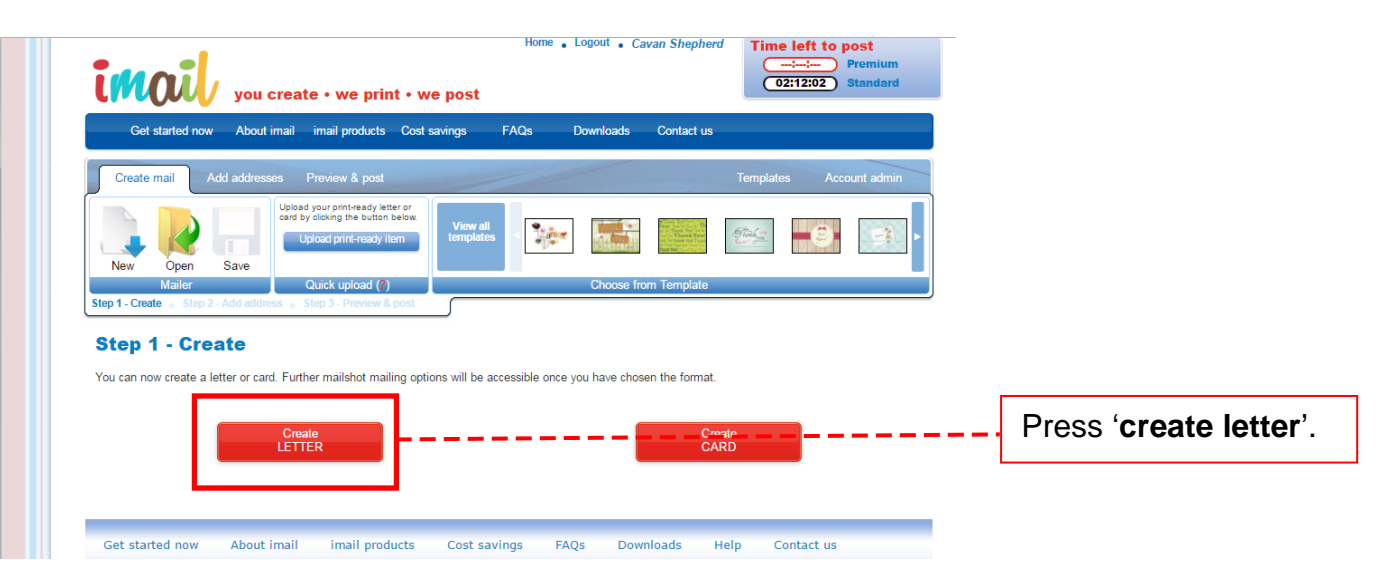

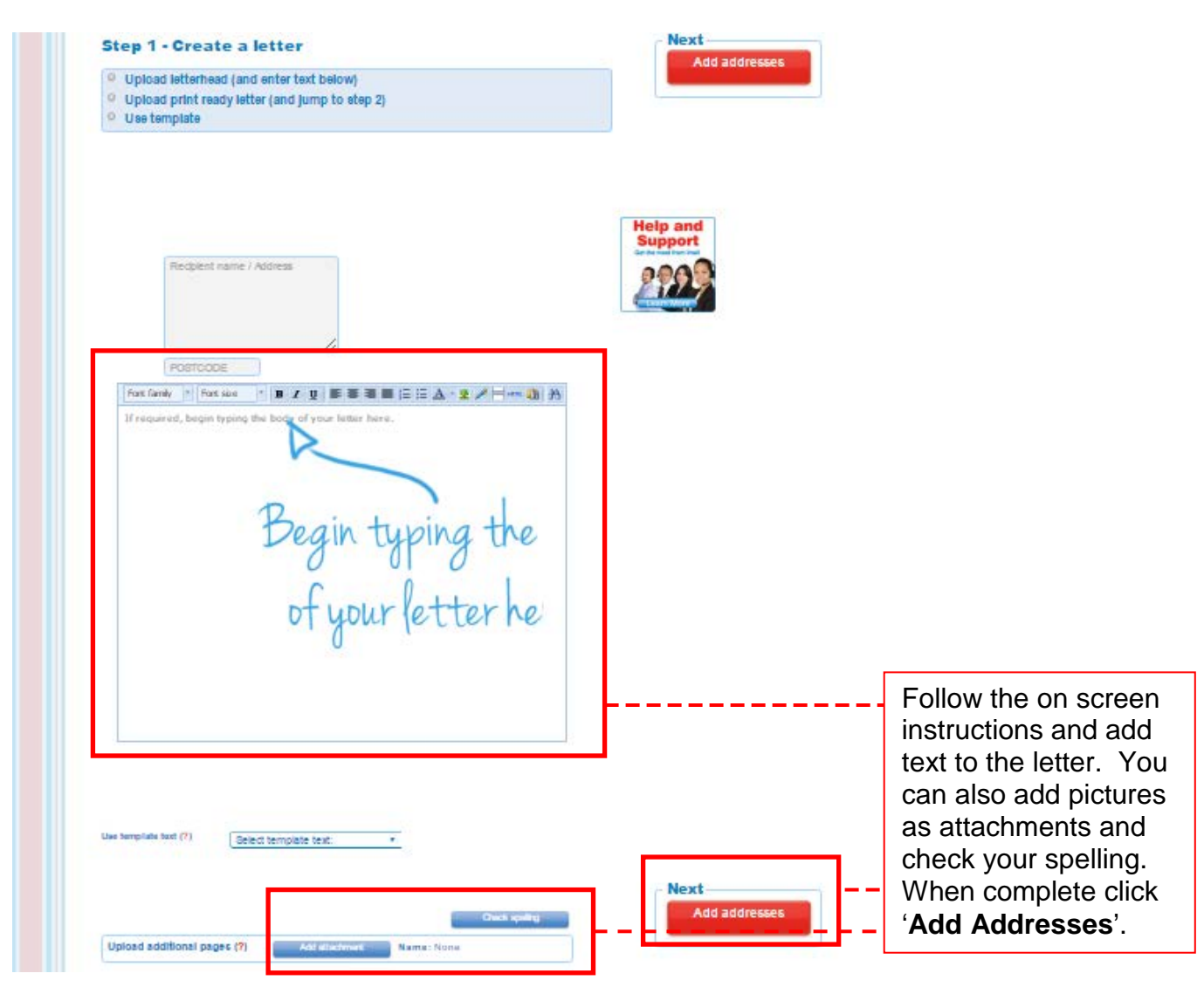

#### 6.

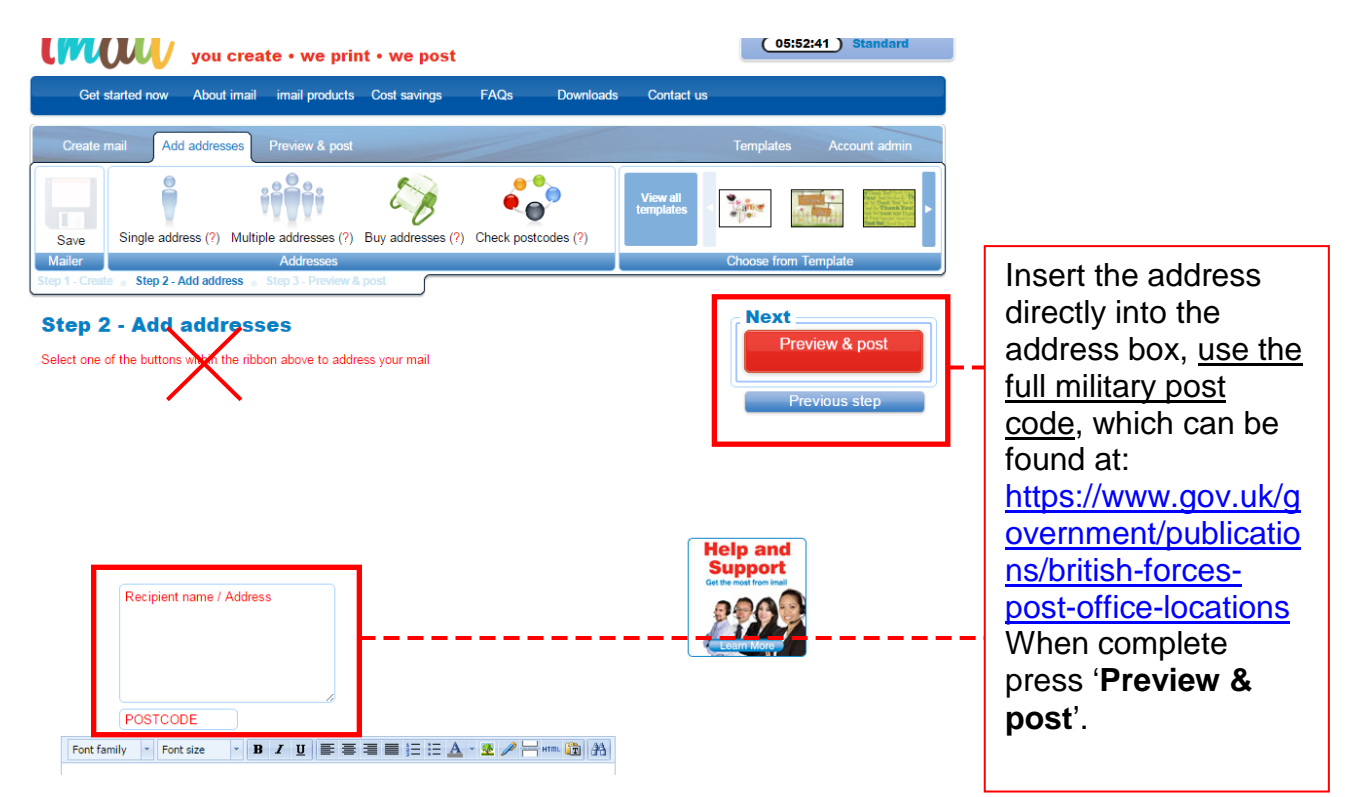

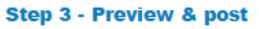

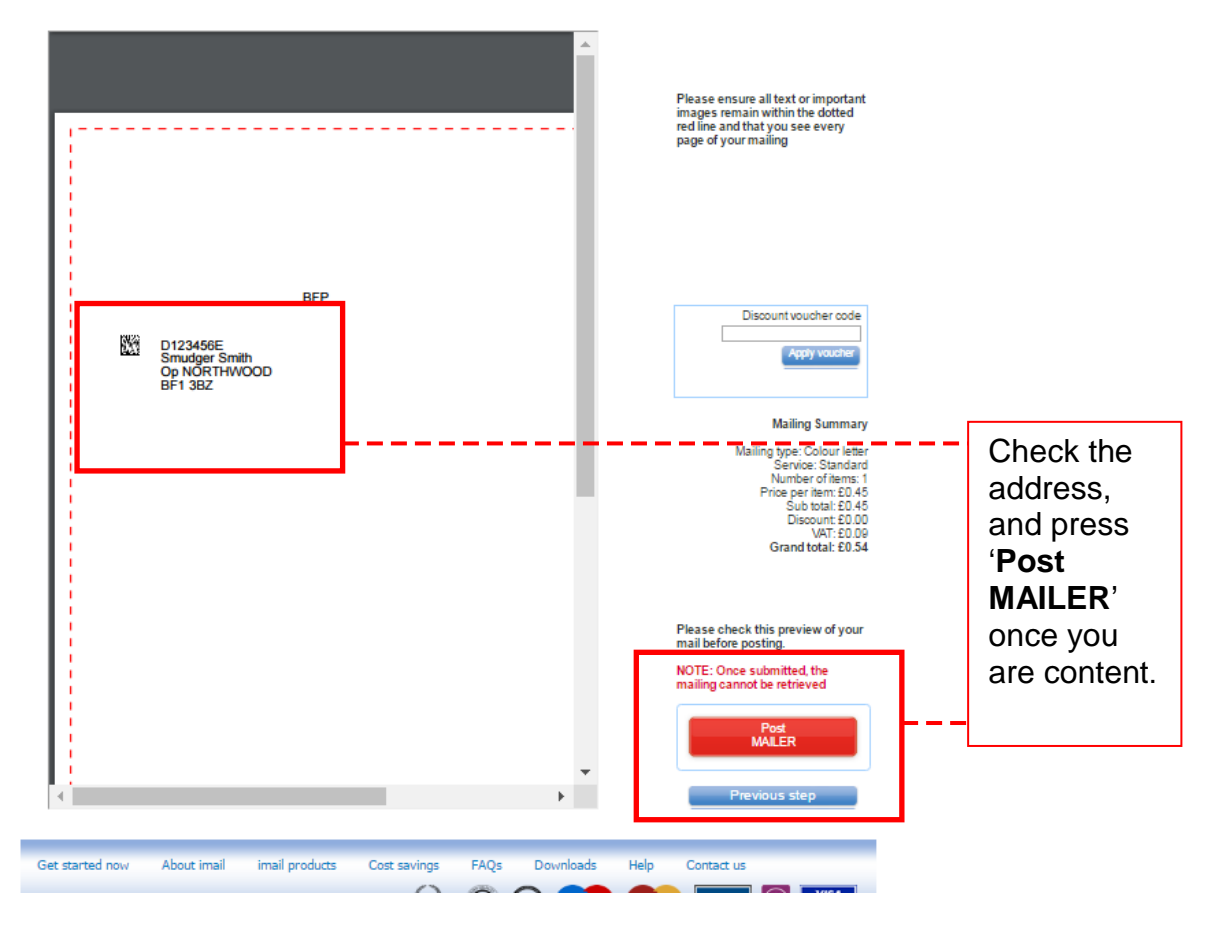

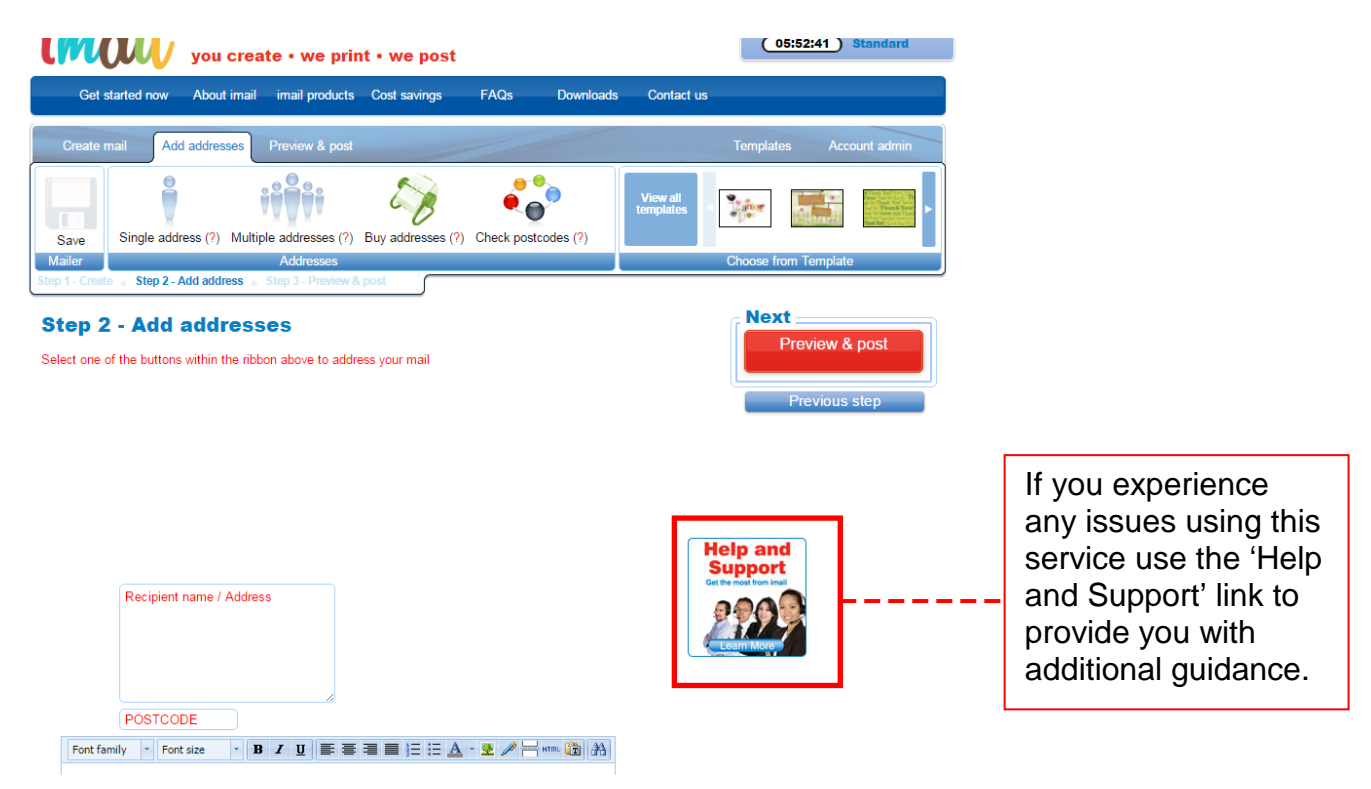